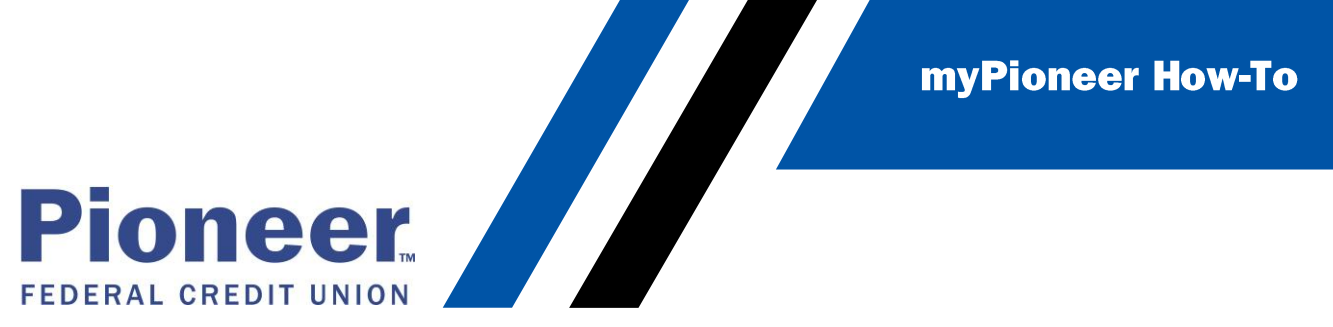

How to Set Up an External Account to Pay a Pioneer Loan (Desktop)

• From the move money tab, click Add Recipient

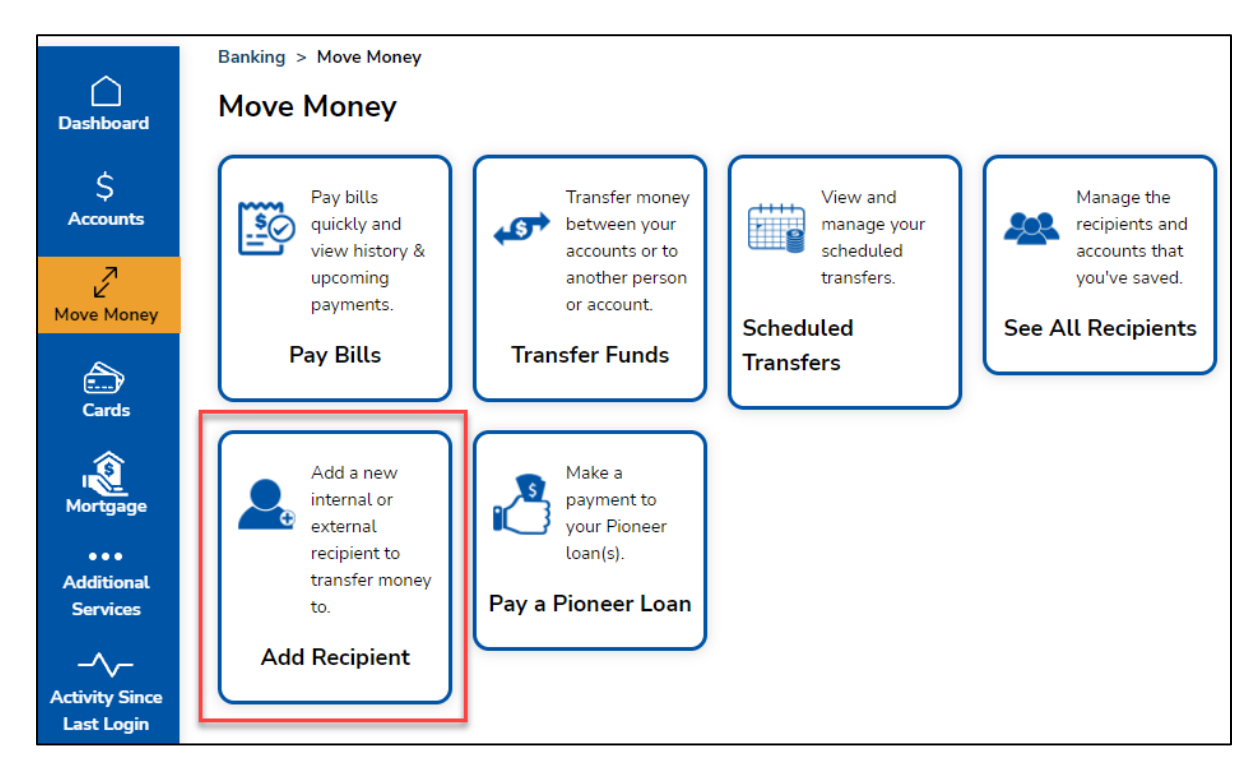

 Type in the name of the account (i.e. Chase, ICCU, Ally etc.) then click + Add Account

| Add Recipient                   |
|---------------------------------|
| Recipient Details<br>Name       |
| Accounts                        |
| + Add Account<br>Save Recipient |
|                                 |

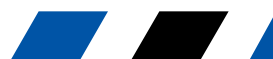

**myPioneer How-To** 

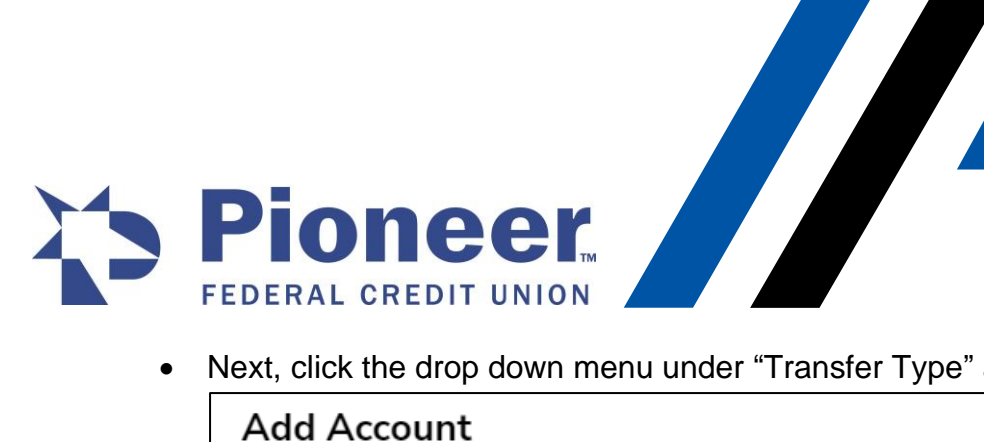

• Next, click the drop down menu under "Transfer Type" and select External

| Add Account          |   |
|----------------------|---|
| Transfer type        |   |
| Select Transfer Type | • |
| Select Transfer Type |   |
| CU Member            |   |
| External             |   |
|                      | - |

Additional fields will appear - fill in each required field to include the Account holder's name, the account number, the account type, routing number, and a nickname for this account. Then click Save Account

| Add Account                     |
|---------------------------------|
| Transfer type                   |
| External 🔻                      |
| Account holder's name           |
|                                 |
| Account number                  |
|                                 |
| Account type                    |
| Select Recipient's Account Type |
| Routing number                  |
|                                 |
| or Search for Institution       |
| Nickname                        |
|                                 |
| Cancel Save Account             |

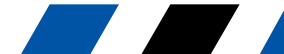

**myPioneer How-To** 

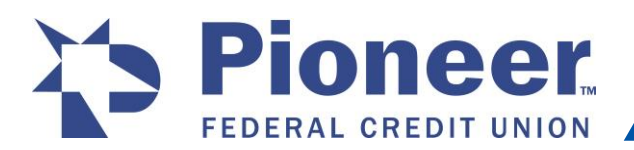

Pioneer, FEDERAL CREDIT UNION Once the recipient is created, myPioneer will send 2 microdeposits to the entered • account. You must wait for the external account to receive these 2 micro-deposits before you can use this account to pay your loan. This can take 1-3 days for the deposits to arrive.

| Sep 22, 2021 | PIONEER FCU TRANSFER | \$0.24 |
|--------------|----------------------|--------|
| Sep 22, 2021 | PIONEER FCU TRANSFER | \$0.23 |

Once they do, you can go back to the See All Recipients page and click to see recipient details. Then click on the Verify this Account button to enter in the amount of the deposits.

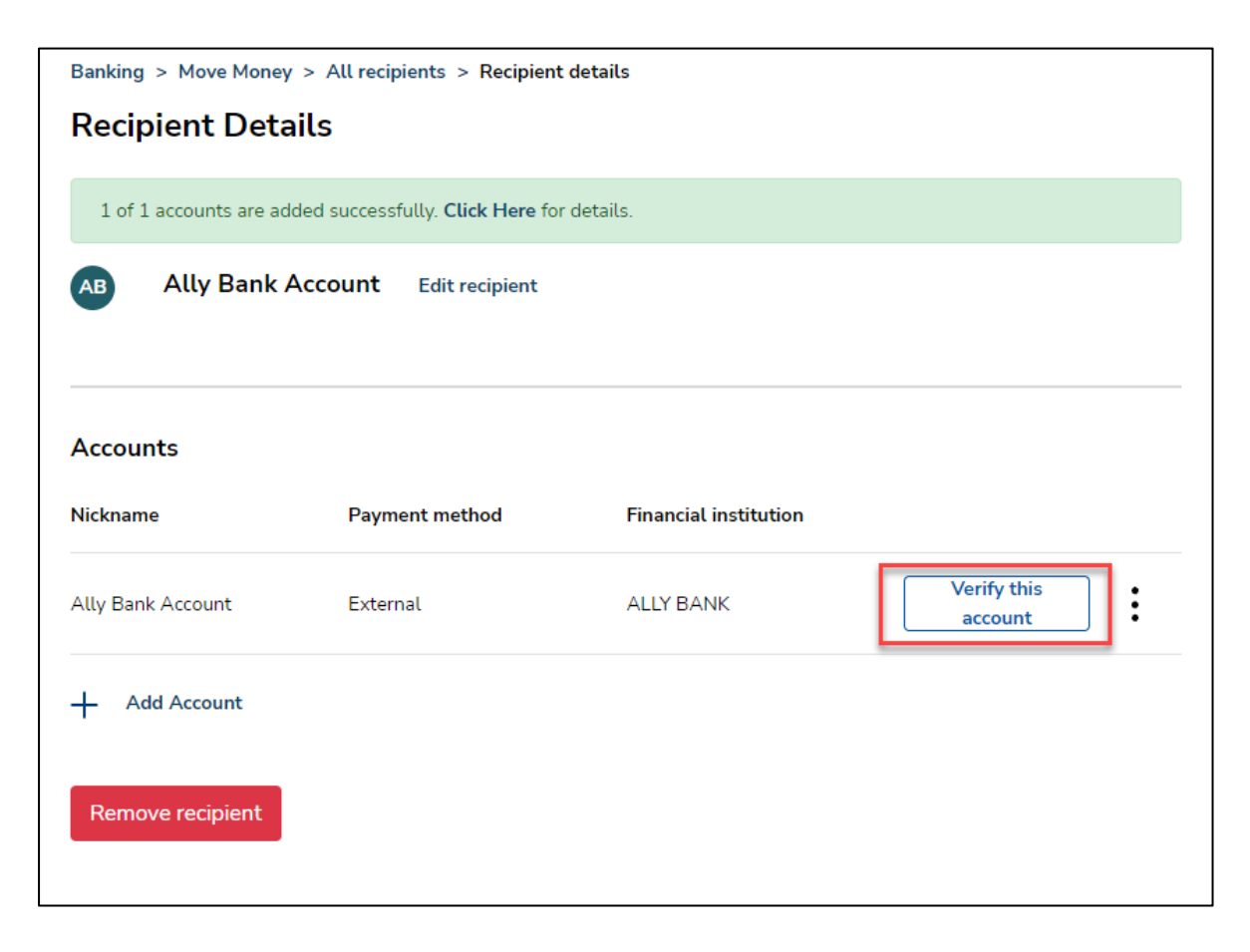

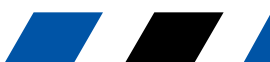

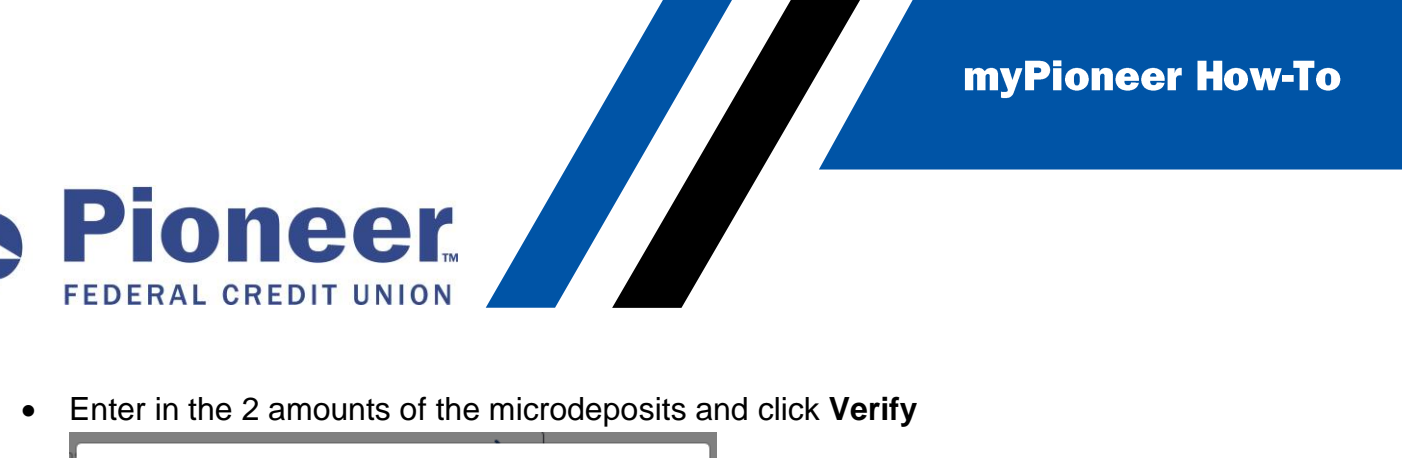

Enter in the 2 amounts of the microdeposits and click Verify

| Verify Recipient                                                                                                    |
|----------------------------------------------------------------------------------------------------|
| To established that you have access to or are authorized to this<br>external account, we have transferred two random values less<br>than a dollar. |
| Enter the two values to verify the account.<br>If you don't see the deposits yet, they should arrive in 1-3 business<br>days.                      |
| Note that you have 10 attempts to verify this account. After 10 invalid attempts, this account will be deleted as a recipient.                     |
| Micro-deposit 1 Micro-deposit 2                                                                                                    |
| \$                                                                                                    |
| Cancel                                                                                                    |

Now the external account should be ready to use as a source account for a Pioneer • Loan payment. Click on Pay a Pioneer Loan under the Move Money screen.

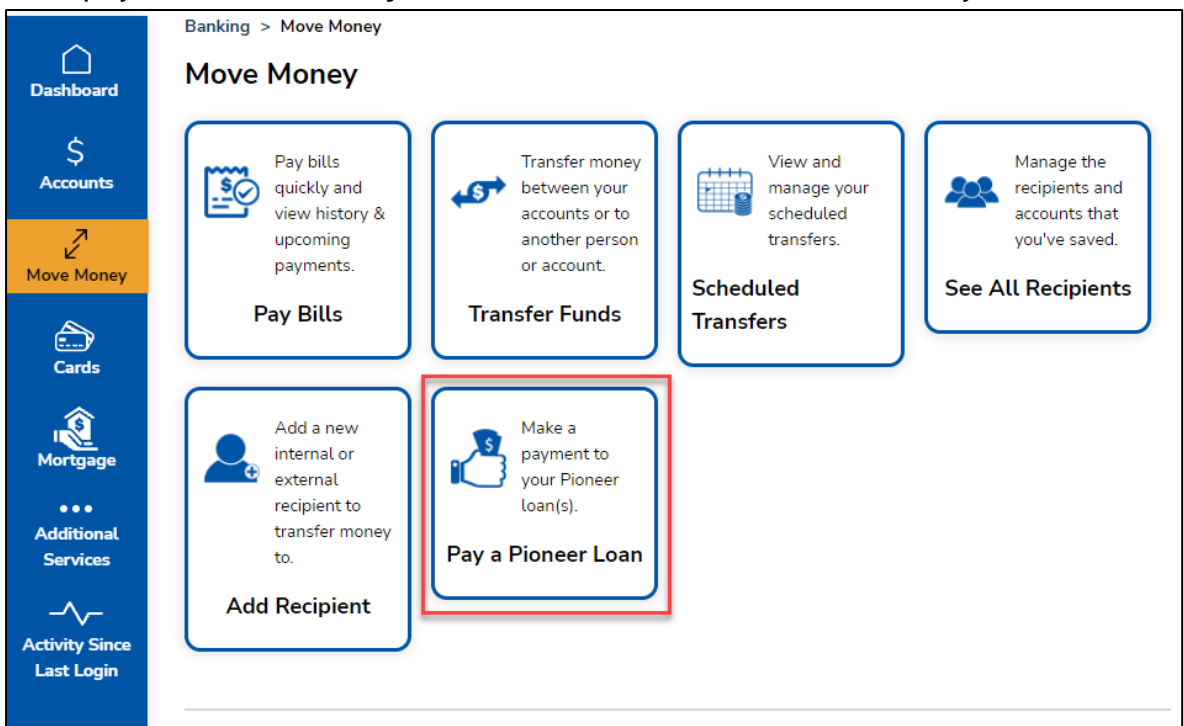

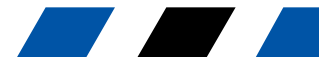

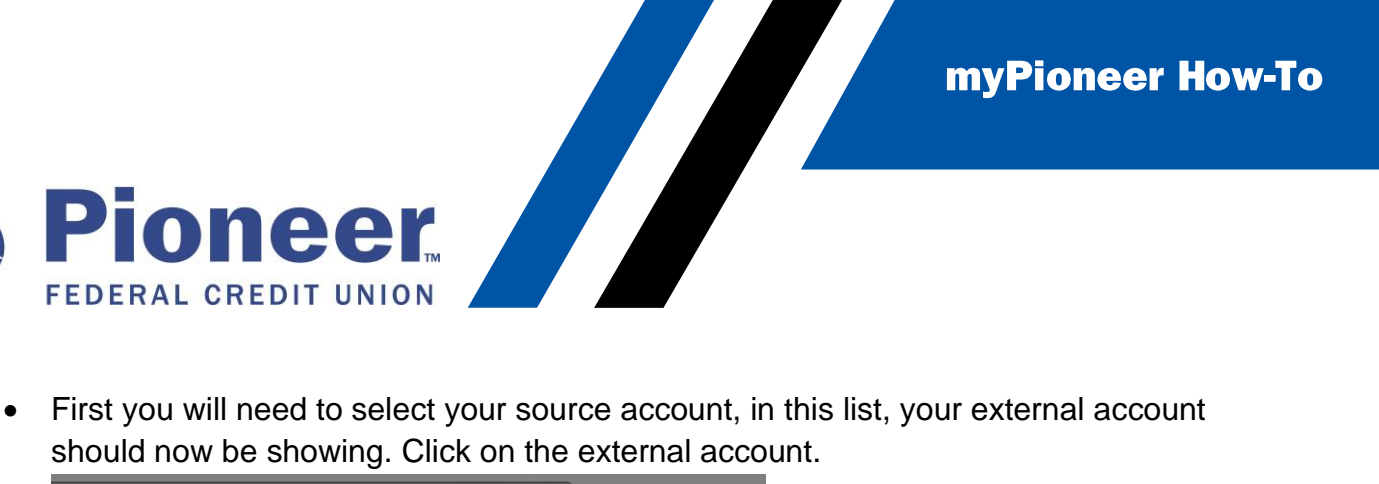

• First you will need to select your source account, in this list, your external account should now be showing. Click on the external account.

| Search for a sender       | ٩         |
|---------------------------|-----------|
| Click to select account   | _         |
|                           | Preferred |
| 1                         | -         |
|                           |           |
| Key (External)            |           |
| Routing number: 124101555 |           |

• You will then be taken through the steps to complete the loan payment.

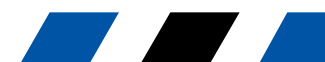